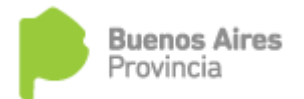

|  |  | Proyecto                                    |
|--|--|---------------------------------------------|
|  |  | SUNA – Sistema único de novedades de agente |
|  |  | Fecha                                       |
|  |  | 20/08/2019                                  |
|  |  |                                             |
|  |  |                                             |
|  |  |                                             |

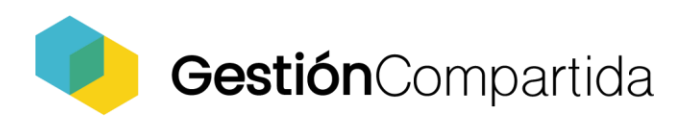

## INDICE

| Nueva pantalla de visualización de licencias médicas      | 3                                                                                                    |
|-----------------------------------------------------------|----------------------------------------------------------------------------------------------------|
| Generación de novedad a través de licencia médica         | 4                                                                                                    |
| Visibilidad de novedad generada relacionada a la licencia |                                                                                                    |
| ica                                                       | 6                                                                                                    |
| Validaciones de inasistencias                             | 8                                                                                                    |
| Generar inasistencia manual                               | 12                                                                                                    |
| Eliminar inasistencia                                     | 14                                                                                                    |
|                                                           | Nueva pantalla de visualización de licencias médicas<br>Generación de novedad a través de licencia médica<br>Visibilidad de novedad generada relacionada a la licencia<br>ica<br>Validaciones de inasistencias<br>Generar inasistencia manual<br>Eliminar inasistencia |

## 1. Nueva pantalla de visualización de licencias médicas

La gestión de licencias médicas es fundamental en el proceso de trabajo del equipo de conducción, permitiendo una experiencia de fácil uso de la herramienta así como tener una visión 360 de toda la gestión que realizan.

La nueva pantalla de gestión de licencias médicas estará dividida en dos partes, la primera mostrará las licencias médicas del día en curso, la segunda los días restantes.

Se podrá identificar de una forma rápida aquellas licencias que aún no han sido gestionadas.

| Busca | ador de licencias | de mi escuela         |              |                 |               |         |          |                  |              | •               | ••••                      |
|-------|-------------------|-----------------------|--------------|-----------------|---------------|---------|----------|------------------|--------------|-----------------|---------------------------|
| 0 res | ultado/s          | 0                     |              |                 |               |         | Inasi    | stencia no medic | a            | Licencia medica |                           |
|       | Cuil              | Ape. y Nombre         | Fecha Inicio | Fecha Reintegro | Duración      | Tipo    | o Es     | tado Familiar    | Readecuación | Ult Modif       | Novedades<br>Relacionadas |
|       |                   |                       |              | No se enc       | ontraron date | 05      |          |                  |              |                 |                           |
|       |                   |                       |              |                 |               |         |          |                  |              |                 |                           |
| CUIL: |                   |                       | Fecha afecta | ación           |               |         |          | Estado           |              |                 |                           |
| CUIL  | sin guiones       |                       | Desde        |                 | Hasta         |         |          | Todas            |              |                 | •                         |
| Q     | BUSCAR            | LIMPIAR               |              |                 |               |         |          |                  |              |                 |                           |
| 1109  | resultado/s       | 2                     |              |                 |               |         | Ina      | sistencia no mec | lica         | Licencia medica |                           |
|       | Cuil              | Ape. y Nombre         | Fecha Inicio | Fecha Reintegro | Duración      | Тіро    | Estado   | Familiar         | Readecuación | Ult Modif       | Novedades<br>Relacionadas |
|       | 27172865661       | LEGUERO STELLA MARIS  | 16/08/2019   | 17/08/2019      | 1 día/s       | MEDICAL | APPROVED | NO               | NO           | 18/08/2019      |                           |
|       | 27174758382       | GUZMAN GUZMAN LILIANA | 18/08/2019   | 19/08/2019      | 1 día/s       | MEDICAL | APPROVED | SI               | NO           | 17/08/2019      |                           |
|       | 20280736504       | TASTACA DANIEL        | 16/08/2019   | 17/08/2019      | 1 dia/s       | MEDICAL | APPROVED | NO               | NO           | 17/08/2019      |                           |

1

Muestra licencias del día

Muestra licencias de días anteriores

# 1.1. Generación de novedad a través de licencia médica

Resumen: Generar una novedad de licencia médica a través de la pantalla de licencias médicas.

### Ejemplo:

Seleccionamos una o varias licencias médicas, procesamos las mismas para la generación de las novedades.

|   |             |                       |            |            |         |         |          |    |    | Ult Modif  | Novedades<br>Relacionadas |
|---|-------------|-----------------------|------------|------------|---------|---------|----------|----|----|------------|---------------------------|
| ~ | 27172865661 | LEGUERO STELLA MARIS  | 16/08/2019 | 17/08/2019 | 1 día/s | MEDICAL | APPROVED | NO | NO | 18/08/2019 |                           |
| ~ | 27174758382 | GUZMAN GUZMAN LILIANA | 18/08/2019 | 19/08/2019 | 1 día/s | MEDICAL | APPROVED | SI | NO | 17/08/2019 |                           |
| ~ | 20280736504 | TASTACA DANIEL        | 16/08/2019 | 17/08/2019 | 1 día/s | MEDICAL | APPROVED | NO | NO | 17/08/2019 |                           |

Permite la selección de secuencia por cada licencia médica.

| ID Licencia | a: 70f7e416-fa | a8-4d01-87a0-00 | 627f21599e1                                                          | Tipo: MEDICAL | Inicio: 16/08/201 | 9 Reintegro: 17/08 | 3/2019  | Estado:  | APPROVED     | Familiar:    | NO   | Readecua | ción: NO                  |
|-------------|----------------|-----------------|----------------------------------------------------------------------|---------------|-------------------|--------------------|---------|----------|--------------|--------------|------|----------|---------------------------|
|             |                | SubSec          |                                                                      |               |                   |                    |         |          | Hs<br>SubSec | Reg. Horario |      |          | Novedades<br>relacionadas |
|             | 3              | 0               | VICEDIRECTOR DE 1RA. CATEGO<br>V1 - VICEDIRECTOR DE 1RA<br>CATEGORIA | ORIA<br>A.    |                   |                    | TH      |          | 0 C          | 0 C          |      | A        |                           |
|             |                |                 |                                                                      |               |                   |                    |         |          |              |              |      |          |                           |
|             | APELLI         | DO Y NOMBRE: G  | UZMAN LILIANA                                                        | DNI: 17475    | 5838 CL           | JIL: 27174758382   | AN      | TIGUEDA  | D DOC: 22 añ | os           | AN   | TIGUEDAD | ADM: -                    |
| ID Licencia | a: 02281b2e-5a | a5a-4a60-a016-2 | 24513fa9a2e2                                                         | Tipo: MEDICAL | Inicio: 18/08/20  | 19 Reintegro: 19/0 | 08/2019 | Estad    | o: APPROVE   | D Familiar   | : SI | Readecua | ción: NO                  |
|             |                |                 |                                                                      |               |                   | Asignatura         |         |          | Hs<br>SubSec | Reg. Horario |      |          | Novedades<br>relacionadas |
| <           | 41             | 1               | MODULOS POLIMODAL PM<br>MODULOS POLIMODAL                            | -             | LITS              |                    | REAL    | Ρ        | 3 M          | 3 M          | 4    | т        |                           |
| $\bigcirc$  | 42             | 1               | MODULOS POLIMODAL PM<br>MODULOS POLIMODAL                            |               | LITES             |                    | REAL    | TI       | 3 M          | 3 M          | 6    | т        |                           |
|             |                |                 |                                                                      |               |                   |                    |         |          |              |              |      |          |                           |
|             | APELLI         | DO Y NOMBRE: TA | ASTACA DANIEL                                                        | DNI: 28073    | 650 CU            | IL: 20280736504    | AN      | TIGUEDAD | ) DOC: 06 añ | 05           | AN   | TIGUEDAD | ADM: -                    |
| ID Licencia | a: ecf0859d-20 | a8-4edd-8161-c  | 9897117c6a3                                                          | Tipo: MEDICAL | Inicio: 16/08/201 | 9 Reintegro: 17/08 | 3/2019  | Estado:  | APPROVED     | Familiar: I  | NO   | Readecua | ción: NO                  |
|             | Sec            | SubSec          | Cargo                                                                |               | Area              | Asignatura         | Int     | Rev      | Hs<br>SubSec | Reg. Horario | Año  | Turno    | Novedades<br>relacionadas |
| ~           | 67             | 0               | MODULOS POLIMODAL PM<br>MODULOS POLIMODAL                            | -             |                   |                    | REAL    | τI       | 2 M          | 2 M          |      | т        |                           |

En el caso del agente 27174758382 seleccionamos la secuencia 41, no se genera novedad para la 42.

## Se han insertado correctamente 3 novedades

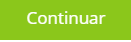

## Novedades generadas:

| Cuil 🗘                            | Apellido y Nombre 💲                             |                           |                   |                     |              | \$             | Ult. Mo    |    |         |         |
|-----------------------------------|-------------------------------------------------|---------------------------|-------------------|---------------------|--------------|----------------|------------|----|---------|---------|
| 20280736504                       | TASTACA DANIEL                                  | Lice                      | ncia Médica Autor | nática              | Pendiente    | •              | Sin Envi   | ar | 🖹 Ver d | letalle |
| 27174758382                       | GUZMAN LILIANA                                  | Lice                      | ncia Médica Autor | nática              | Pendiente    | •              | Sin Envi   | ar | 🖹 Ver o | letalle |
| 27172865661                       | LEGUERO STELLA MARIS                            | Lice                      | ncia Médica Autor | nática              | Pendiente    | •              | Sin Envi   | ar | 🖥 Ver d | letalle |
| Ingrese CUIL sin g                | 27174758382<br>viones                           |                           |                   |                     |              |                |            |    |         |         |
| Datos del Agen                    | te Datos obtenidos del agente                   |                           |                   |                     |              |                |            |    |         |         |
| Dni                               |                                                 | Nombre completo           |                   |                     | Fecha de N   | lacimiento (de | l/mm/aaaa) |    |         |         |
| 17475838                          |                                                 |                           |                   | 17/11/1             | 964          |                |            |    |         |         |
|                                   |                                                 |                           |                   |                     |              |                |            |    |         |         |
| Licencias                         |                                                 |                           |                   |                     |              |                |            |    |         | ?       |
| Desde                             | Hasta                                           |                           | Durad             | ción de la licencia |              | Encuad         | ire        |    |         |         |
| 18/08/2019                        | 18/08/2019                                      |                           | 1 día             | s                   |              | 114F1          |            |    |         |         |
| Cargo/s afectad                   | do/s a la licencia                              |                           |                   |                     |              |                |            |    |         |         |
| REAL Cargos Ba                    | se INT Cargos Interinos INAC Cargos Licenciados | / Relevados TMP Movimient | os del mes        |                     |              |                |            |    |         |         |
| Utilice los check p               | ara listar los cargos que desea                 | -                         |                   | -                   |              |                |            |    |         |         |
| <ul> <li>Cargos Activo</li> </ul> | s ① Cargos Licenciados / Relevad                | os 🕕 Mo                   | vimientos del me  | 5 🕕                 |              |                |            |    |         | _       |
| Sec                               |                                                 |                           |                   | HS/Mod Hs Detalle   | Reg. Horario |                |            |    |         | Turno   |
| ✓ 41                              | 1 PM MODULOS POLIMODAL                          | LITS                      | real P            | М 3                 | 3            | м              |            | 4  | 4       | т       |
| Hs Designadas                     | Hs Trabajadas                                   |                           | Hs In:            | asistidas Semanales |              |                |            |    |         |         |
| 3                                 | 3                                               | 3                         | 3                 |                     |              |                |            |    |         |         |

#### 1.2. Visibilidad de novedad generada relacionada a la licencia médica

Resumen: Mejorar la forma de mostrar las relaciones de las novedades con las licencias médicas y su fácil identificación con otras inasistencias relacionadas.

Listado de licencias médicas y nueva forma de identificación.

| 1109 | resultado/s |                       |            |            |         |         |          | sistencia no mec | lica | Licencia medica | $\supset$                 |
|------|-------------|-----------------------|------------|------------|---------|---------|----------|------------------|------|-----------------|---------------------------|
| •    |             |                       |            |            |         |         |          |                  |      | Ult Modif       | Novedades<br>Relacionadas |
|      | 27172865661 | LEGUERO STELLA MARIS  | 16/08/2019 | 17/08/2019 | 1 día/s | MEDICAL | APPROVED | NO               | NO   | 18/08/2019      | Novedades<br>relacionadas |
|      | 27174758382 | GUZMAN GUZMAN LILIANA | 18/08/2019 | 19/08/2019 | 1 día/s | MEDICAL | APPROVED | SI               | NO   | 17/08/2019      | Novedades<br>relacionadas |
|      | 20280736504 | TASTACA DANIEL        | 16/08/2019 | 17/08/2019 | 1 día/s | MEDICAL | APPROVED | NO               | NO   | 17/08/2019      | Novedades<br>relacionadas |

Cada licencia médica que tenga una novedad relacionada ya sea de tipo licencia médica u otra inasistencia la fila será pintada de un color específico.

Leyenda:

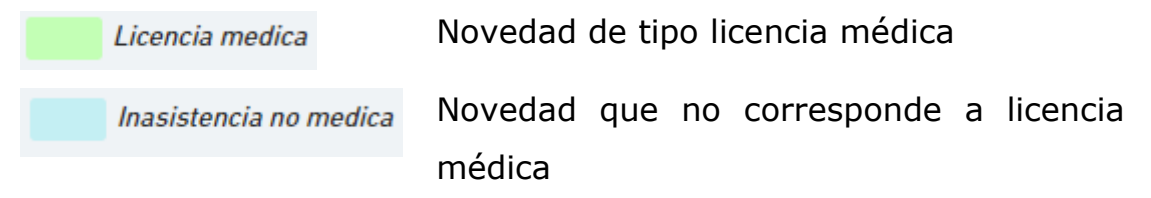

Seleccionando la opción Novedades relacionadas, mostrará de forma rápida información de la novedad generada a partir de la licencia.

| •     | C           | uil | Q      | Novedades relacionad         | das               |                     |             |            |               |                                              | ×                   | Ult Modif      | Novedades<br>Relacionadas |
|-------|-------------|-----|--------|------------------------------|-------------------|---------------------|-------------|------------|---------------|----------------------------------------------|---------------------|----------------|---------------------------|
|       |             |     |        | E Licencia Médica Automática | Escuela:<br>Nº 14 | 0069MS0014 - ESCUEI | LA DE EDUO  | ACIÓN SEC  | UNDARIA       | 🔗 Ir a la noveda                             | d                   |                |                           |
|       |             |     |        | CUIT: 27174758382            | DNI: 174          | 75838               | Nombro      | : GUZMAN I | LILIANA       | Última Modificación:<br>Estado: Nuevo - Esco | 20/08/2019 09:55 Hs |                |                           |
|       |             |     |        | Período Desde: 18/08/2019    | Período I         | Hasta: 18/08/2019   |             |            |               |                                              |                     |                |                           |
| CUIL: |             |     |        | Secuencia: 41                | Subsecu           | encia: 1            | Cargo:      | PM - MODUL | LOS POLIMODAL |                                              |                     |                |                           |
| CUIL  | sin guiones |     |        | Int: REAL                    | Revista:          | P                   | Area: L     | ITS        |               |                                              |                     |                | ×                         |
|       |             |     |        | HS/Mod: M                    | Asignatu          | le: 3               | Reg. Ho     | rario: 3   |               |                                              |                     |                |                           |
| م     |             |     | £      | Sección: 4                   | Turno: T          |                     | AIIV. 4     |            |               |                                              |                     |                |                           |
|       |             |     |        |                              |                   | ✓_Ver má            | s informaci | ón         |               |                                              |                     |                |                           |
| 1109  | resultado/s |     |        |                              |                   |                     |             |            |               |                                              |                     | Licencia medic | ia                        |
| •     |             |     |        |                              |                   |                     |             |            |               |                                              | × CERRAR            | Ult Modif      |                           |
|       | 27172865    | 661 | LEGUER | RO STELLA MARIS              | 16/08/2019        | 17/08/2019          | 1 día/s     | MEDICAL    | APPROVED      | NO                                           | NO                  | 18/08/. 019    | Novedades<br>relacionadas |
|       | 27174758    | 382 | GUZMAN | I GUZMAN LILIANA             | 18/08/2019        | 19/08/2019          | 1 día/s     | MEDICAL    | APPROVED      | SI                                           | NO                  | 17/08/2019     | Novedades<br>relacionadas |
|       | 20280736    | 504 | TAS    | STACA DANIEL                 | 16/08/2019        | 17/08/2019          | 1 día/s     | MEDICAL    | APPROVED      | NO                                           | NO                  | 17/08/2019     | Novedades<br>relacionadas |

Para ver el detalle de las secuencias que se han procesado en la licencia, seleccionar botón "Procesar licencia".

| (×     | 27174758382                                  | GUZMAN GUZMAN LILIANA                                                                      | 18/08/2019                                 | 19/08/2019                             | 1 día/s              | MEDICAL                          | APPROVED                  | SI                                   | NO                                               | 17/08/2019                                 | Noved                                                             | dades<br>madas                  |
|--------|----------------------------------------------|--------------------------------------------------------------------------------------------|--------------------------------------------|----------------------------------------|----------------------|----------------------------------|---------------------------|--------------------------------------|--------------------------------------------------|--------------------------------------------|-------------------------------------------------------------------|---------------------------------|
|        | 202 0736504                                  | TASTACA DANIEL                                                                             | 16/08/2019                                 | 17/08/2019                             | 1 día/s              | MEDICAL                          | APPROVED                  | NO                                   | NO                                               | 17/08/2019                                 | Noved<br>relacio                                                  | dades<br>Inadas                 |
|        | 27: /8243798                                 | GONZALEZ DEBORA                                                                            | 16/08/2019                                 | 17/08/2019                             | 1 día/s              | MEDICAL                          | APPROVED                  | SI                                   | NO                                               | 17/08/2019                                 |                                                                   |                                 |
|        | 20 47694804                                  | SAIBENE EDGARDO                                                                            | 16/08/2019                                 | 14/09/2019                             | 29 día/s             | MEDICAL                          | REVISION                  | NO                                   | NO                                               | 17/08/2019                                 |                                                                   |                                 |
| _      |                                              |                                                                                            |                                            |                                        |                      |                                  |                           |                                      |                                                  |                                            |                                                                   |                                 |
| PRO    | CESAR LICENCIAS                              |                                                                                            |                                            |                                        |                      |                                  |                           |                                      |                                                  |                                            | ,                                                                 | VOLVER                          |
| REAL   | Cargos base                                  | Cargos interinos                                                                           | MAC Cargos                                 | licenciados / relev                    | ados                 |                                  | THE Movimien              | tos del mes                          |                                                  |                                            |                                                                   |                                 |
|        |                                              |                                                                                            |                                            |                                        |                      |                                  |                           |                                      |                                                  |                                            |                                                                   |                                 |
|        | APELLIDO                                     | Y NOMBRE: GUZMAN LILIANA                                                                   | DNI: 17475                                 | 5838                                   | CUIL: 271747         | 58382                            | A                         | NTIGUEDAD D                          | OC: 22 años                                      | AN                                         | TIGUEDAD ADM:                                                     | -                               |
| ID Lic | APELLIDO<br>encia: 02281b2e-5a5              | Y NOMBRE: GUZMAN LILIANA<br>a-4a60-a016-24513fa9a2e2                                       | DNI: 1747                                  | ;838<br>Inicio: 18/08/                 | CUIL: 271747<br>2019 | 58382<br>Reintegro:              | A<br>19/08/2019           | NTIGUEDAD D<br>Estado: /             | OC: 22 años<br>IPPROVED                          | AN<br>Familiar: SI                         | TIGUEDAD ADM:<br>Readecuación: I                                  | -<br>NO                         |
| ID Lic | APELLIDO<br>encia: 02281b2e-5a5<br>Sec       | Y NOMBRE: GUZMAN LILIANA<br>a-4a60-a016-24513ta9a2o2<br>SubSec Cargo                       | DNI: 1747:<br>Tipo: MEDICAL                | 1838<br>Inicio: 18/08/<br>Area         | CUIL: 271747<br>2019 | 58382<br>Reintegro:<br>signatura | A<br>19/08/2019<br>Int    | NTIGUEDAD D<br>Estado: /<br>Rev      | OC: 22 años<br>IPPROVED<br>Hs Reg.<br>SubSec     | AN<br>Familiar: SI<br>Horario Año          | TIGUEDAD ADM:<br>Readecuación: I<br>Turno No <sup>,</sup><br>rela | -<br>NO<br>vedades<br>acionadas |
| ID Lic | APELLIDO<br>encia: 02281b2e-5a5<br>Sec<br>41 | Y NOMBRE: GUZMAN LILIANA<br>a-4a60-a016-24513fa9a2e2<br>SubSec Cargo<br>1 MODULOS POLIMODA | DN: 17479<br>Tipo: MEDICAL<br>- PM -<br>ML | 1838<br>Inicio: 18/08/<br>Area<br>LITS | CUIL: 271747<br>2019 | 58382<br>Reintegro:<br>signatura | 19/08/2019<br>Int<br>REAL | NTIGUEDAD D<br>Estado: /<br>Rev<br>P | OC: 22 años<br>IPPROVED<br>Hs Reg.<br>SubSec 3 M | AN<br>Familiar: SJ<br>Horario Año<br>3 M 4 | TIGUEDAD ADM:<br>Readecuación: I<br>Turno Nor<br>rela<br>T        | -<br>NO<br>vedades<br>acionadas |

SUNA permite generar una novedad por secuencia, en el ejemplo anterior se muestra como se ha generado una novedad para la secuencia 41, permitiendo al equipo de conducción la elección de que secuencia afecta a la licencia.

## 2. Validaciones de inasistencias

Reglas de negocios han sido incorporadas para las validaciones de las inasistencias, la mismas permitirán una gestión detallada de los movimientos a realizar para cada agente.

Resumen: SUNA no permitirá generar algún tipo de inasistencia si para el mismo período, secuencia y agente tiene una ya creada. Solamente se podrá generar si el estado de la inasistencia (creada) está con estado **Eliminada o Desestimada**.

Ejemplo:

Seleccionamos el agente 20179542359 generando novedad de licencia para la primera secuencia 65.

|           | APELL           | IDO Y NOMBRE: F | PONCE MARIO FABIÁN                    | DNI: 17954 | 235 C             | UIL: 20179542359   |      | ANTIGUED | AD DOC: 15   | años         | AN | TIGUEDAD | ADM: -                    |
|-----------|-----------------|-----------------|---------------------------------------|------------|-------------------|--------------------|------|----------|--------------|--------------|----|----------|---------------------------|
| ID Licenc | ia: fdb60baf-2b | 65-4cab-988e-9  | 78d5a3d6a9f Tip                       | o: MEDICAL | nicio: 14/08/2019 | Reintegro: 15/08/2 | 2019 | Estado   | APPROVED     | Familiar:    | SI | Readecua | ción: NO                  |
|           |                 |                 |                                       |            |                   |                    |      |          | Hs<br>SubSec | Reg. Horario |    |          | Novedades<br>relacionadas |
| ~         | 65              | 3               | MODULOS E.S.B. EM - MODULOS<br>E.S.B. | HIS        | 5                 | HISTORIA           | REAL | TI       | 2 M          | 2 M          | 3  | м        |                           |
|           | 67              | 1               | MODULOS E.S.B. EM - MODULOS<br>E.S.B. | CD         | C                 |                    | REAL | ті       | 2 M          | 2 M          | 2  | м        |                           |
|           | 69              | 2               | MODULOS E.S.B. EM - MODULOS<br>E.S.B. | CD         | C                 |                    | REAL | Ρ        | 2 M          | 2 M          | 3  | м        |                           |

| CU                                     | IL                                 |               |                   |          |               |            |              |            |             |     |         |       |
|----------------------------------------|------------------------------------|---------------|-------------------|----------|---------------|------------|--------------|------------|-------------|-----|---------|-------|
| 201                                    | 79542359                           |               |                   |          |               |            |              |            |             |     |         |       |
| Ingrese CUIL sin guiones               |                                    |               |                   |          |               |            |              |            |             |     |         |       |
| Datos del Agente Datos obtenidos d     | iel agente                         |               |                   |          |               |            |              |            |             |     |         |       |
| Dni                                    |                                    | Nombre comple | eto               |          |               |            | Fecha de M   | lacimiento | dd/mm/aaaa) |     |         |       |
| 17954235                               |                                    | PONCE MARI    | IO FABIÁN         |          |               |            | 12/06/1      | 966        |             |     |         |       |
|                                        |                                    |               |                   |          |               |            |              |            |             |     |         |       |
| Licencias                              |                                    |               |                   |          |               |            |              |            |             |     |         | ?     |
| Desde                                  | Hasta                              |               |                   | Duras    | ión do la lic | onoia      |              | Enou       | adra        |     |         |       |
| 16/09/2019                             | Hasta                              |               |                   | 1 dia/   | ion de la lic | encia      |              | Encu       | adre        |     |         |       |
| 14/00/2017                             | 14/00/2017                         |               |                   | T ulu/   | 9             |            |              |            |             |     |         |       |
| Cargo/s afectado/s a la licen          | cia                                |               |                   |          |               |            |              |            |             |     |         |       |
| REAL Cargos Base INT Cargos In         | nterinos INAC Cargos Licenciados / | Relevados TMP | Movimientos del m | es       |               |            |              |            |             |     |         |       |
| Utilice los check para listar los carg | os que desea                       |               |                   |          |               |            |              |            |             |     |         |       |
| ✓ Cargos Activos 1                     | Cargos Licenciados / Relevados     | 0             | Movimiento        | s del me | 0             |            |              |            |             |     |         |       |
| Sec SubSec                             | Cargo                              | Агеа          | Int               | Rev.     | HS/Mod        | Hs Detalle | Reg. Horario | Enseñ.     | Asig.       | Año | Sección | Turno |
| ✓ 65 3                                 | EM MODULOS E.S.B.                  | HIS           | REAL              | ті       | м             | 2          | 2            | м          | HISTORIA    | 3   | 4       | м     |
| Hs Designadas                          | Hs Trabajadas                      |               |                   | Hs Ina   | isistidas Se  | manales    |              |            |             |     |         |       |
| 2                                      | 2                                  |               |                   | 2        |               |            |              |            |             |     |         |       |
|                                        |                                    |               |                   |          |               |            |              |            |             |     |         |       |

Seleccionamos nuevamente la licencia y se observa que la secuencia 65 ya tiene una novedad relacionada (color verde, novedad de tipo licencia médica).

| REAL    | Cargos base        |                | π Cargos interinos                    | Cargos licenciados / releva   | dos TMP                 | Movimiento | os del mes |              |              |    |           |                           |
|---------|--------------------|----------------|---------------------------------------|-------------------------------|-------------------------|------------|------------|--------------|--------------|----|-----------|---------------------------|
|         | APELLI             | DO Y NOMBRE: F | PONCE MARIO FABIÁN                    | DNI: 17954235                 | CUIL: 20179542359       | 4          | ANTIGUED   | AD DOC: 15   | años         | A  | NTIGUEDAD | ADM: -                    |
| ID Lice | ncia: fdb60baf-2b6 | 5-4cab-988e-9  | 78d5a3d6a9f Tip                       | io: MEDICAL (Inicio: 14/08/20 | 119 Reintegro: 15/08/20 | 019        | Estado     | : APPROVED   | Familiar     | SI | Readecua  | tión: NO                  |
| •       |                    | SubSec         |                                       |                               |                         |            |            | Hs<br>SubSec | Reg. Horario |    |           | Novedades<br>relacionadas |
|         | 65                 | 3              | MODULOS E.S.B. EM - MODULOS<br>E.S.B. | HIS                           | HISTORIA                | REAL       | ті         | 2 M          | 2 M          | 3  | м         |                           |
|         | 67                 | 1              | MODULOS E.S.B. EM - MODULOS<br>E.S.B. | CDC                           |                         | REAL       | τι         | 2 M          | 2 M          | 2  | м         |                           |
|         | 69                 | 2              | MODULOS E.S.B. EM - MODULOS<br>E.S.B. | CDC                           |                         | REAL       | Ρ          | 2 M          | 2 M          | 3  | м         |                           |

Equipo de conducción no podrá seleccionar las secuencias que tienen novedades relacionadas. Puede seleccionar las demás secuencias.

## Generemos paro para la fecha 14/08/2019.

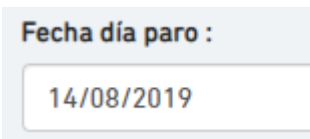

|   |    |   | APELLIDO Y NOMBRE: PONCE MARIO FABIĂ | ٦N  |            | DNI: 179 |    | CUIL: 20179542359 |                 |   |   |               |
|---|----|---|--------------------------------------|-----|------------|----------|----|-------------------|-----------------|---|---|---------------|
| • |    |   |                                      |     | Asignatura |          |    | Hs<br>SubSec      | Reg.<br>Horario |   |   | Novedad       |
| C | 65 | 3 | MODULOS E.S.B. EM - MODULOS E.S.B.   | HIS | HISTORIA   | REAL     | ті | 2 M               | 2 M             | 3 | м | 🖥 Ver novedad |
|   | 67 | 1 | MODULOS E.S.B. EM - MODULOS E.S.B.   | CDC |            | REAL     | τI | 2 M               | 2 M             | 2 | м |               |
|   | 69 | 2 | MODULOS E.S.B. EM - MODULOS E.S.B.   | CDC |            | REAL     | Ρ  | 2 M               | 2 M             | 3 | м |               |

Al existir una novedad para la fecha y secuencia no se podrá generar paro para la secuencia 65. Seleccionando "Ver novedad" SUNA mostrará la novedad relacionada a dicha secuencia.

Generamos Paro para las restantes secuencias.

|             |                    |                                       |            | Ult. Movs  |               |
|-------------|--------------------|---------------------------------------|------------|------------|---------------|
| 20179542359 | PONCE MARIO FABIÁN | 995 - Inasistencia por Paro - Docente | En Proceso | 20/08/2019 | 🖥 Ver detalle |
| 20179542359 | PONCE MARIO FABIÁN | 995 - Inasistencia por Paro - Docente | En Proceso | 20/08/2019 | 🖬 Ver detalle |

Revisamos ahora en la secuencia de licencias para el agente 20179542359.

|   |                | APEL       | LIDO Y NOMBRE: P | ONCE MARIO FABIÁN                     | DNI: 17     | 954235             | CUIL: 20179542359    |      | ANTIGUED | AD DOC: 15   | años      | AN | TIGUEDAD | ADM: -                    |
|---|----------------|------------|------------------|---------------------------------------|-------------|--------------------|----------------------|------|----------|--------------|-----------|----|----------|---------------------------|
| 1 | ID Licencia: I | fdb60baf-2 | b65-4cab-988e-97 | 78d5a3d6a9f T                         | po: MEDICAL | Inicio: 14/08/2019 | Reintegro: 15/08/201 | 19   | Estado   | : APPROVED   | Familiar: | SI | Readecua | ción: NO                  |
|   |                |            |                  |                                       |             |                    |                      |      |          | Hs<br>SubSec |           |    |          | Novedades<br>relacionadas |
|   |                | 65         | 3                | MODULOS E.S.B. EM - MODULOS<br>E.S.B. |             | HIS                | HISTORIA             | REAL | TI       | 2 M          | 2 M       | 3  | м        |                           |
| ſ |                | 67         | 1                | MODULOS E.S.B. EM - MODULOS<br>E.S.B. |             | CDC                |                      | REAL | TI       | 2 M          | 2 M       | 2  | м        | Ver novedad               |
| l |                | 69         | 2                | MODULOS E.S.B. EM - MODULOS<br>E.S.B. |             | CDC                |                      | REAL | Ρ        | 2 M          | 2 M       | 3  | м        | Ver novedad               |

Muestra en color celeste para las secuencias 67 y 69 que tienen novedades relacionadas y que no son licencias médicas. Seleccionando "Ver novedad" muestra novedad relacionada a la secuencia.

|             | Buenos Airo<br>Provincia | es             | Novedad relacionadas                        |                              |                    |               |    |        | Х   |            |           | E           |
|-------------|--------------------------|----------------|---------------------------------------------|------------------------------|--------------------|---------------|----|--------|-----|------------|-----------|-------------|
| Selecc      | ionar desen              | npeños afecl   | Período de licencia: 14/08/2019 a 15/08/201 | 9                            |                    |               |    |        |     |            | • • •     | • • • •     |
| REAL Car    | gos base                 |                | 995 - Inasistencia por Paro - Docente       | Nombre: PONCE<br>20179542359 | MARIO FABIÁN Cuil: | 𝔗 Ver novedad |    |        |     |            |           |             |
|             |                          |                | Fecha desde: 14/08/2019                     | Fecha hasta: 14              | /08/2019           | Estado: HOST  |    |        |     |            |           |             |
|             | APELLI                   | DO Y NOMBRE: I |                                             |                              |                    |               |    |        |     |            | ANTIGUEDA | D ADM: -    |
| ID Licencia | a: fdb60baf-2b6          | 65-4cab-988e-9 |                                             |                              |                    |               |    | _      | _   | niliar: SI | Readecu   | ación: NO   |
|             |                          | SubSoc         |                                             |                              |                    |               |    | ×CER   | RAR |            |           | Novodador   |
|             |                          | Jubjec         |                                             |                              |                    |               |    | SubSec |     |            |           |             |
|             |                          | 3              | MODULOS E.S.B. EM - MODULOS<br>E.S.B.       | HIS                          | HISTORIA           | REAL          | ті | 2 M    | 2 M | 3          | м         |             |
|             | 67                       | 1              | MODULOS E.S.B. EM - MODULOS<br>E.S.B.       | CDC                          |                    | REAL          | τι | 2 M    | 2 M | 2          | м         | Ver novedad |

## 2.1. Generar inasistencia manual

Equipo de conducción cuenta con varios tipos de novedades de inasistencia para generar de forma manual, por ejemplo: **1257** - **Inasistencia sin justificar – Docente.** 

Resumen: Al crear una novedad de inasistencia SUNA valida que no exista otra inasistencia en el mismo período, así como en la misma secuencia además del agente. Solamente se podrá generar si el estado de la inasistencia (creada) está con estado *Eliminada o Desestimada*.

Para el agente 27241103515 creamos novedad **1257** y secuencia 66 con fecha del 16/08/2019 al 16/08/2019.

|             | APELLIDO Y NOMBRE: VIERA MARIA |                 |                                                            | DNI: 24110351 | 110351 CUIL: 27241103515 |          |                 | ANTIG   | 00C: 22 años |              | ANTIGUEDAD ADM: - |     |           |                           |
|-------------|--------------------------------|-----------------|------------------------------------------------------------|---------------|--------------------------|----------|-----------------|---------|--------------|--------------|-------------------|-----|-----------|---------------------------|
| ID Licencia | a: f12ae0b5-1                  | af8-4bd1-a597-a | d73e5a66b5d                                                | Tipo: MEDICAL | Inicio: 16               | /08/2019 | Reintegro: 30/I | 09/2019 | Est          | ado: JUNTA:  | Familiar: N       | ) F | Readecuad | ión: NO                   |
| •           |                                |                 | Cargo                                                      |               | Area                     |          |                 |         |              | Hs<br>SubSec | Reg. Horario      |     |           | Novedades<br>relacionadas |
|             | 11                             | 0               | DIRECTOR DE 1RA. CATECORIA D<br>DIRECTOR DE 10 - CATEGORIA | 1 -           |                          |          |                 | INT     |              | 0 C          | 0 C               |     | С         |                           |
|             | 11                             | 4               | MODINUS E.S.B. EM - MODULO<br>E.S.B.                       | 5             | LEN                      |          |                 | REAL    | т            | 4 M          | 8 M               | 3   | т         |                           |
|             | 11                             | ð               | MODULOS E.S.B. EM - MODULOS<br>E.S.B.                      | 5             | NAT                      |          |                 | REAL    | т            | 4 M          | 8 M               | 1   | т         |                           |
|             | 66                             | 0               | MODULOS E.S.B. EM - MODULO<br>E.S.B.                       | 5             |                          |          |                 | REAL    | т            | 4 M          | 4 M               |     | т         | Ver novedad               |

| CUIL<br>27241103515<br>Ingrese CUIL sin guiones                                                                                                    | <b>Q</b> BUSCAR DATOS                                |                                            |                               |                                 |                        |                                 |                                |            |          |                   |                           |
|----------------------------------------------------------------------------------------------------|------------------------------------------------------|--------------------------------------------|-------------------------------|---------------------------------|------------------------|---------------------------------|--------------------------------|------------|----------|-------------------|---------------------------|
| Datos del Agente Datos obtenidos del agente Dni 24110351                                                                                                    | Nombre completo<br>VIERA MARIA                       |                                            |                               |                                 |                        | Fecha de<br>31/08/*             | Nacimiento (d<br>1974          | d/mm/aaaa) |          |                   |                           |
| Inasistencia Fecha Desde 16/08/2019 Recu: Cargos Base en Cargos Interinos edic Cargos Licenciados Utilice los check para listar los cargos que desea Utilice los check para listar los cargos que desea Utilice los check para listar los cargos que desea                                  | Fecha Hasta<br>16/08/2019<br>: / Relevados THP Movir | mientos del m                              | nes<br>Dis del mes            | 0                               |                        | Duración<br>1 dia/s             | de la inasistenc               | ia         |          |                   | ?                         |
| cargo base no chekeable cargo base no chekeable<br>Sec SubSec Cargo                                                                                                    | Area                                                 | Int                                        | Rev.                          | HS/Mod                          | Hs Detalle             | Reg. Horario                    | Enseñ.                         | Asig.      | Año      | Sección           | Turno                     |
| 11         0         D1 DIRECTOR DE TRA. CATEGORIA           11         4         EM MODULOS E.S.B.           11         5         EM MODULOS E.S.B.           ✓         66         0         EM MODULOS E.S.B.                                                                             | LEN<br>NAT                                           | REAL<br>REAL<br>REAL                       | T<br>T<br>T                   | с<br>м<br>м                     | 0<br>4<br>4<br>4       | 0<br>8<br>8<br>4                | M<br>M<br>M                    |            | 3        | 3<br>E            | C<br>T<br>T<br>T          |
| Dni<br>24110351                                                                                                    | Nombre completo                                      |                                            |                               |                                 |                        | Fecha de N<br>31/08/11          | l <b>acimiento</b> (dd.<br>974 | /mm/aaaa)  |          |                   |                           |
| Inasistencia<br>Fecha Desde<br>16/08/2019<br>Cargos Base Interinos Interinos Cargos Licencias<br>Utilice los check para listar los cargos que desea                                                                                                    | Fecha Hasta                                          |                                            |                               |                                 |                        | Duración d<br>1 dia/s           | e la inasistencia              | a          |          |                   | 0                         |
| Cargos Activos ●     Cargos Licenciados / Rele       cargo base no chekeable     Cargo       Soc     SubSoc     Cargo       11     0     D1 DIRECTOR DE IRA. CATEGORIA       11     4     EM MODULOS E.S.B.       11     5     EM MODULOS E.S.B.       ✓     66     0     EM MODULOS E.S.B. | No puede generar<br>cargado ya existe                | Errc<br>tuna inasist<br>otra inasist<br>OK | Dr<br>tencia de<br>cencia afe | entro del p<br>ectada al r<br>M | periodo<br>mismo.<br>4 | eg. Horario<br>0<br>8<br>8<br>4 | Enseñ.<br>M<br>M<br>M<br>M     | Asig.      | Año<br>3 | Sección<br>3<br>E | Turno<br>C<br>T<br>T<br>T |
| Hs Designadas Hs Trabajadas<br>4 4                                                                                                    |                                                      |                                            | Hs Inas                       | iistidas                        |                        |                                 |                                |            |          |                   |                           |

Muestra mensaje indicando que no se puede generar la inasistencia ya que para el mismo período y secuencia existe otra.

## 2.2. Eliminar inasistencia

Si el equipo de conducción genera una novedad que no corresponde puede eliminarla, la secuencia que corresponde a la novedad que se elimina estará disponible para generar una nueva novedad.

Resumen: El equipo de conducción contará con la posibilidad de generar nuevamente una inasistencia para el período, secuencia y agente cuando la novedad ha sido eliminada o desestimada.

Ejemplo:

Eliminar inasistencia y su habilitación para volver a generar la novedad.

| • |             |             |            |            |          |         |       |    |    | Ult Modif  | Novedades<br>Relacionadas |
|---|-------------|-------------|------------|------------|----------|---------|-------|----|----|------------|---------------------------|
|   | 27241103515 | VIERA MARIA | 16/08/2019 | 30/09/2019 | 45 día/s | MEDICAL | JUNTA | NO | NO | 17/08/2019 | Novedades<br>relacionadas |

Se elimina la novedad relacionada a licencia médica.

|                  |              | APELLI    | DO Y NOMBRE: VII | ERA MARIA                                                  | DNI: 24110351 | CUIL: 2'         | 7241103515       | ANTIG      | UEDAD ( | 00C: 22 años |              | ANT | GUEDAD   | ADM: -                    |
|------------------|--------------|-----------|------------------|------------------------------------------------------------|---------------|------------------|------------------|------------|---------|--------------|--------------|-----|----------|---------------------------|
| ID L             | Licencia: f1 | 12ae0b5-1 | af8-4bd1-a597-a  | d73e5a66b5d                                                | Tipo: MEDICAL | Inicio: 16/08/20 | 119 Reintegro: 3 | 80/09/2019 | Est     | ado: JUNTA:  | Familiar: N  | 0   | Readecua | ión: NO                   |
| Ŀ                |              |           |                  |                                                            |               |                  |                  |            |         | Hs<br>SubSec | Reg. Horario |     |          | Novedades<br>relacionadas |
| $\left( \right.$ |              | 11        | 0                | DIRECTOR DE 1RA. CATEGORIA D<br>DIRECTOR DE 1RA. CATEGORIA | 1 -           |                  |                  |            |         | 0 C          | 0 C          |     | С        |                           |
|                  |              | 11        | 4                | MODULOS E.S.B. EM - MODULOS<br>E.S.B.                      | 5             | LEN              |                  | REAL       | т       | 4 M          | 8 M          | 3   | т        |                           |
|                  |              | 11        | 5                | MODULOS E.S.B. EM - MODULOS<br>E.S.B.                      | 5             | NAT              |                  | REAL       | т       | 4 M          | 8 M          | 1   | т        |                           |
|                  |              | 66        | 0                | MODULOS E.S.B. EM - MODULOS<br>E.S.B.                      | 5             |                  |                  | REAL       | т       | 4 M          | 4 M          |     | т        | Ver novedad               |

| Agente Ingrese el CUIL del agente | e a cargar la novedad                    |                 |              |        |               |            |              |                  |            | (   | Estado: | Eliminado |
|-----------------------------------|------------------------------------------|-----------------|--------------|--------|---------------|------------|--------------|------------------|------------|-----|---------|-----------|
|                                   | CUIL                                     |                 |              |        |               |            |              |                  |            |     |         |           |
| 1                                 | 27241103515                              |                 |              |        |               |            |              |                  |            |     |         |           |
| Ingrese CUIL sin guiones          |                                          |                 |              |        |               |            |              |                  |            |     |         |           |
| Datos del Agente Datos obte       | nidos del agente                         |                 |              |        |               |            |              |                  |            |     |         |           |
| Dni                               |                                          | Nombre completo |              |        |               |            | Fecha de     | Nacimiento (d    | d/mm/aaaa) |     |         |           |
| 24110351                          |                                          | VIERA MARIA     |              |        |               |            | 31/08/       | 1974             |            |     |         |           |
|                                   |                                          |                 |              |        |               |            |              |                  |            |     |         |           |
| Licencias                         |                                          |                 |              |        |               |            |              |                  |            |     |         |           |
| Desde                             | Hasta                                    |                 |              | Durac  | ión de la lic | encia      |              | Encua            | dre        |     |         |           |
| 16/08/2019                        | 29/09/2019                               |                 |              | 45 día | /s            |            |              | 114ISI           | LM         |     |         |           |
| Cargo/s afectado/s a la           | licencia                                 |                 |              |        |               |            |              |                  |            |     |         |           |
| A continuación se listan única    | mente los cargos asociados a la novedad. |                 |              |        |               |            |              |                  |            |     |         |           |
| REAL Cargos Base                  | Cargos Interinos                         | Cargos Licencia | idos / Relei | vados  |               |            | тмр Мо       | ovimientos del r | nes        |     |         |           |
| Sec SubSec                        | Cargo                                    | Area            | Int          | Rev.   | HS/Mod        | Hs Detalle | Reg. Horario | Enseñ.           | Asig.      | Año | Sección | Turno     |
| ✓ 11 0                            | D1 - DIRECTOR DE 1RA. CATEGORIA          |                 | INT          | т      | с             | 0          | 0            | м                |            |     |         | с         |

Revisamos en licencias médicas si la secuencia 11 está disponible para generar nuevamente la licencia u otra inasistencia para el periodo correspondiente.

|          | APELLID          | O Y NOMBRE: VI | IERA MARIA                                                 | DNI: 24110351 | CUIL: 27241        | 103515       | ANTIG     | UEDAD ( | IOC: 22 años |              | ANT | IGUEDAD / | ADM: -                    |
|----------|------------------|----------------|------------------------------------------------------------|---------------|--------------------|--------------|-----------|---------|--------------|--------------|-----|-----------|---------------------------|
| ID Licen | cia: f12ae0b5-1a | 18-4bd1-a597-a | d73e5a66b5d                                                | Tipo: MEDICAL | Inicio: 16/08/2019 | Reintegro: 3 | 0/09/2019 | Est     | ado: JUNTA   | Familiar: NO | ) 1 | Readecuad | ión: NO                   |
|          |                  |                |                                                            |               |                    |              |           |         | Hs<br>SubSec |              |     |           | Novedades<br>relacionadas |
|          | 11               | 0              | DIRECTOR DE 1RA. CATEGORIA D<br>DIRECTOR DE 1RA. CATEGORIA | 1-            |                    |              | INT       |         | 0 C          | 0 C          |     | С         |                           |
|          | 11               | 4              | MODULOS E.S.B. EM - MODULOS<br>E.S.B.                      | 5             | LEN                |              | REAL      | т       | 4 M          | 8 M          | 3   | т         |                           |
|          | 11               | 5              | MODULOS E.S.B. EM - MODULOS<br>E.S.B.                      | 5             | NAT                |              | REAL      | т       | 4 M          | 8 M          | 1   | т         |                           |
|          | 66               | 0              | MODULOS E.S.B. EM - MODULOS<br>E.S.B.                      | 5             |                    |              | REAL      | т       | 4 M          | 4 M          |     | т         | Ver novedad               |

Se encuentra disponible para seleccionar y generar novedad.

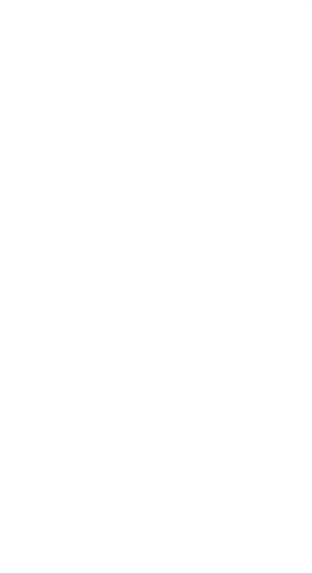

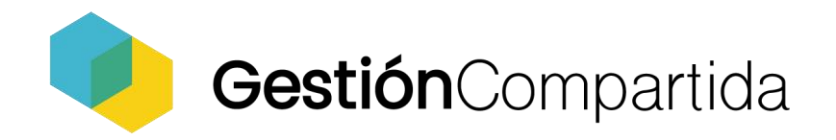

Patagones 2550 (C1282ACD) Capital Federal · Buenos Aires, Argentina Teléfonos: [+54] 11 4370 5112 / 5209 www.gestioncompartida.com.ar

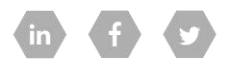